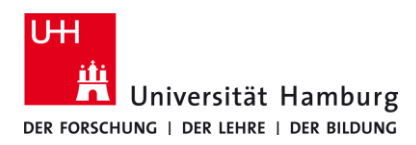

## eduroam-WLAN Android - Quick Guide

9/14/2023

## Requirements

- > A valid stine ID / user ID and password
- Access to the internet (e.g. via mobile network, wi-fi-hotspot)
- > Delete previous eduroam installation (Remove: "eduroam cat" app), restart your device.
- In the reception area of eduroam Wi-Fi

If you do not have a valid user ID or do not remember your password, please contact the ServiceDesk service team at the Regional Computer Center (RRZ).

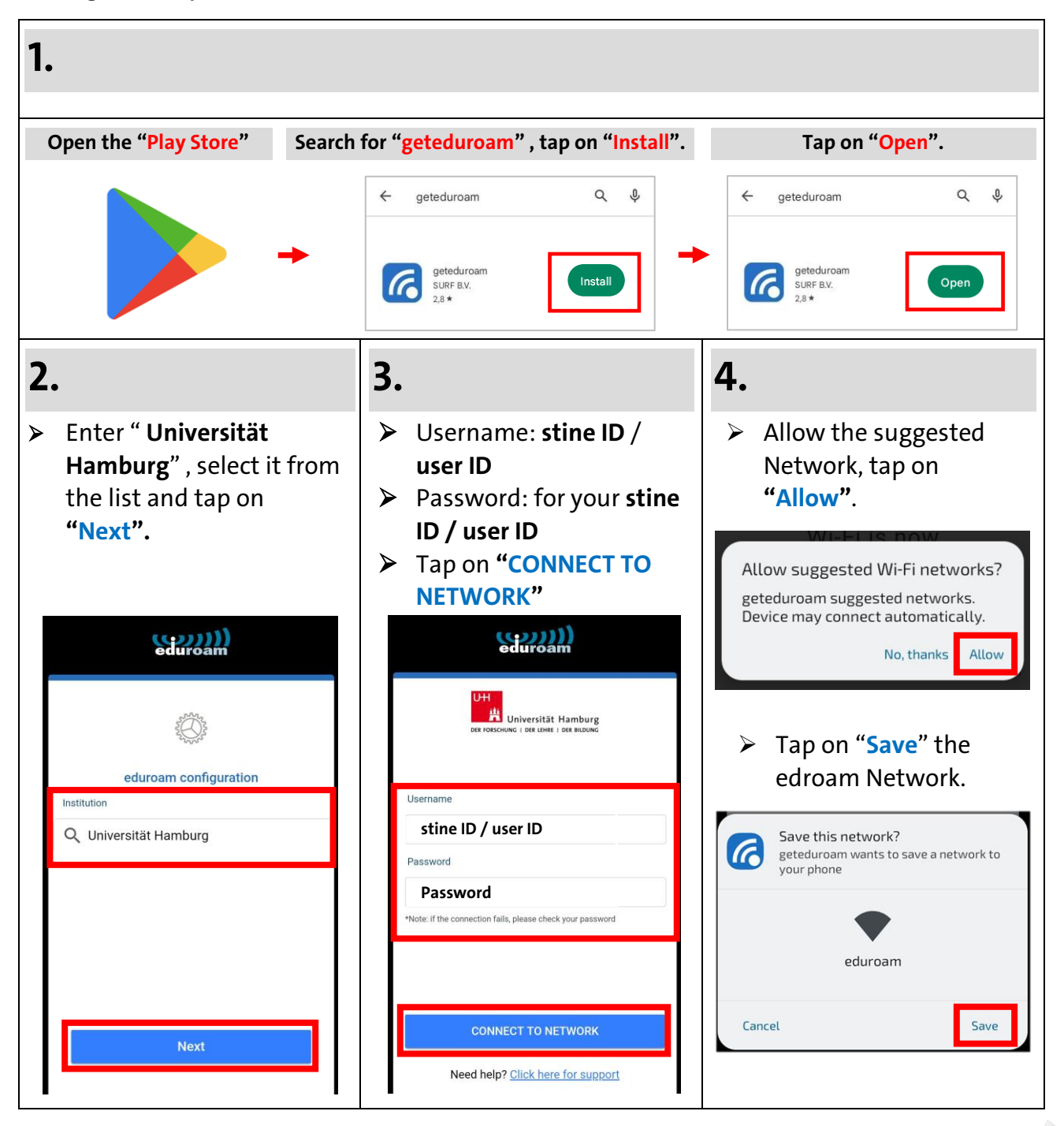

Turn page

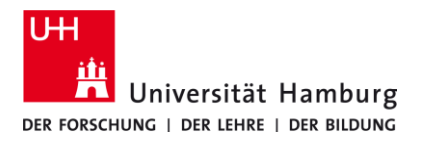

## eduroam-WLAN Android - Quick Guide

9/14/2023

**ENG** 

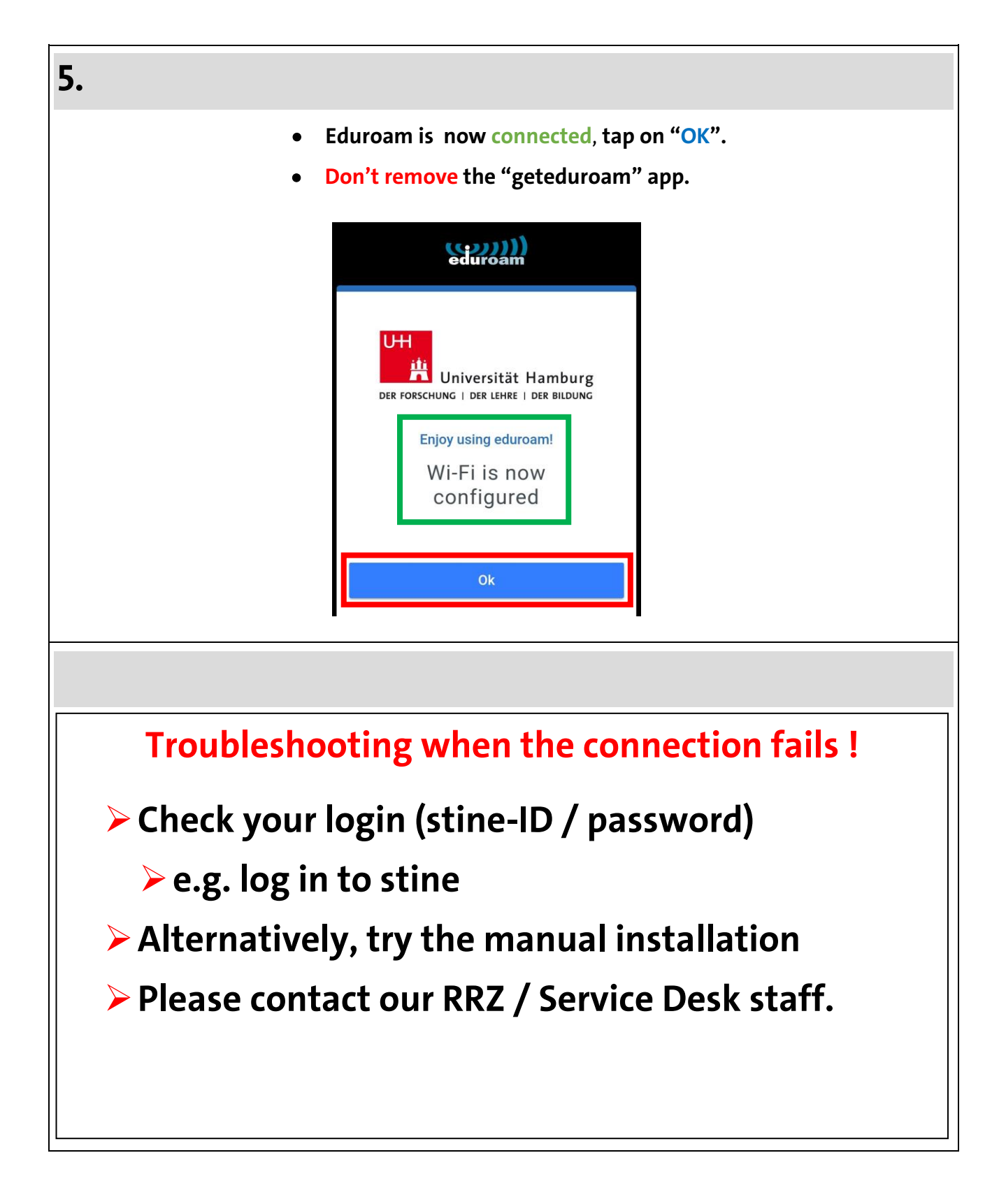

Turn page